# Product Manual

# USB-C Multifunctional Hub

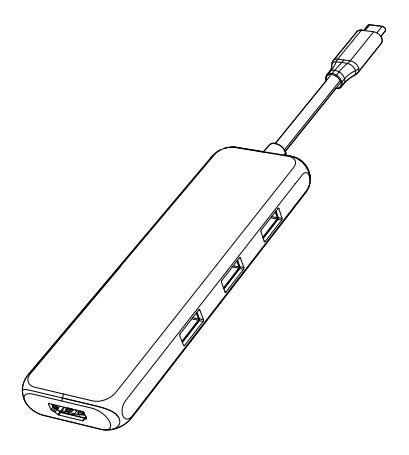

ENGLISH

#### **Product Introduction**

This is a 9-in-1 multi-function USB-C extension hub, which can extend the USB-C port of your laptop. The extra ports can be extended including 2\*DP,HDMI, 3\*USB3.0 and SD&Micro SD card readers and PD charging.

#### Structure Diagram

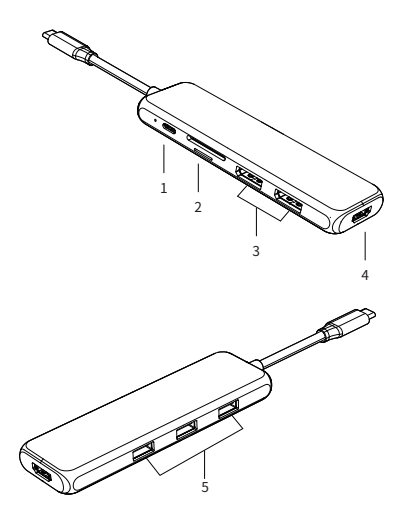

1. PD 3.0 2. SD/Micro SD 3. DP\*2 4. Hami 5. USB3.0

#### Feature

- 1. USB-C PD Charging Port: Power Delivery (PD3.0) Up to 87W upstream charging the source devices such as USB-C Laptop/MacBook, Please make sure your device supports power delivery protocol.
- 2. SD/Micro SD card reader : Read: 50-104MB/s; Write: 30-80MB/s; SD and Micro SD support working simultaneously. Data transfer rates are subject to the speed of the memory card itself and your computer's USB port.
- 3 DP ·

4Kx2K 60Hz / 3840x2160 (work separately while source is DP1.4) 4Kx2K 30Hz / 3840x2160 (work separately while source is DP1.2)

4 HDMI ·

4Kx2K 60Hz / 3840x2160 (work separately while source is DP1.4) 4Kx2K 30Hz / 3840x2160 (work separately while source is DP1.2)

5. USB 3.0 :

Up to 5Gbps data speed & maximum power output 5V/0.9A. backwards compatible with USB2.0/USB1.1.

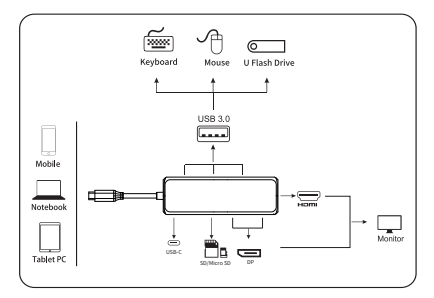

#### Connection

Note :

- 1. For Video output, USB-C source devices must support video output.
- 2. Suggest charge for power supply to keep it work stable.

#### Graphics Settings for Mac (Includes M1)

#### 1.Mirror Display

Apple logo>System Preferences>Displays

| Display       Kranagement       Color Night Shift         To rearrange the displays, drag them to the desired position.       To relocate the menu bac drag it to a different display.         To reform the displays. | ••• <>                                   |                               |                                         |                       |             |                |
|----------------------------------------------------------------------------------------------------|------------------------------------------|-------------------------------|-----------------------------------------|-----------------------|-------------|----------------|
| To rearrange the displaye, drag then to the desired position.<br>To relicate the menu bat drag it to a different display.<br>United To Displays.<br>Arplay Displays: Orr Or Or Or Or Or Or Or Or Or Or Or Or           |                                          | Display                       | Arrangement                             | Color                 | Night Shift |                |
| Arplay Displays:                                                                                                    | To rearrange the d<br>To relocate the me | isplays, drag<br>nu bar, drag | them to the desi<br>it to a different o | ired posi<br>display. | tion.       |                |
| Airplay Displays: Off  Show mirroring options in the menu bar when available  Gather windows                                                                                                    | Mirror Display                           | ys                            |                                         |                       |             |                |
| Show mirroring options in the menu bar when available Gather windows                                                                                                    | Airplay Displays: Off                    |                               | 0                                       |                       |             |                |
|                                                                                                    | Show mirroring o                         | ptions in t                   | ne menu bar w                           | /hen av               | ailable     | Gather windows |

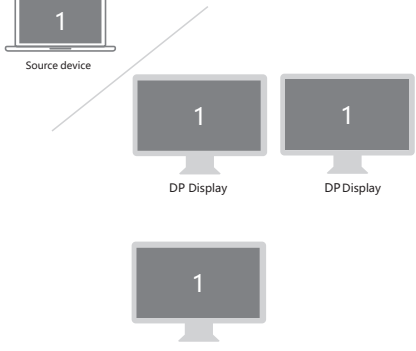

HDMI Display

### 2.Extend Display

#### Apple logo>System Preferences>Displays

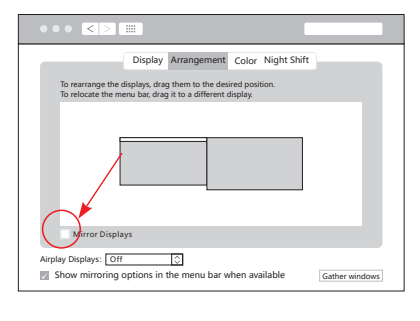

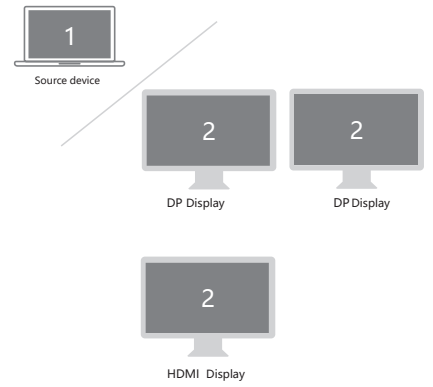

## Windows System display settings

#### 1.Clone mode

Right click desktop > Graphics Settings > Display

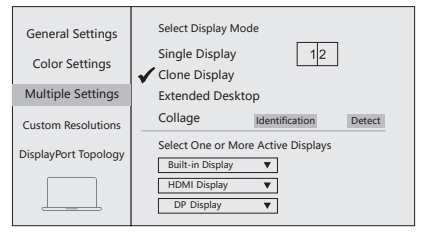

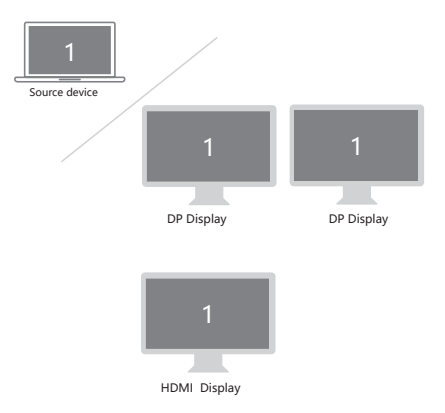

#### 2.Extended Desktop

Right click desktop > Graphics Settings > Display

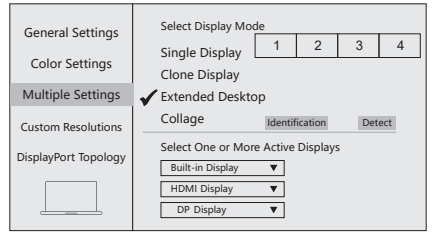

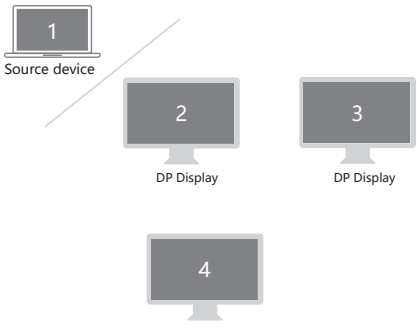

HDMI Display

# Faq

- A. Why is there no video output?
- Please make sure the USB-C port of your devices (Laptop/Tablet) support Video Output.
- 2. Please check if the cable is well connected.
- 3. Please use the standard HDMI cable.
- Windows computer with Intel graphics card only supports two external monitors at most.
- B. Why is there no audio output from HDMI?
- 1. Please make sure your monitor support Audio output function.
- 2. Please set the external monitor as default Audio output device.
- C. What should I do if the display screen drops after connecting a large current HDD/SSD? Please connect your laptop charger/adapter to the USB-C PD charging port of product.
- D. Why does the output not reach 4K 60Hz?
- 1. Please make sure your monitor support 4K 60Hz.
- 2. Please make sure the video source is 4K 60Hz.
- 3. Please make sure to use the 2.0 or higher version HDMI cable.
- Please make sure your computer specification support DP1.4 signal output.

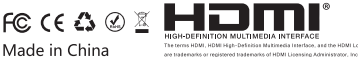